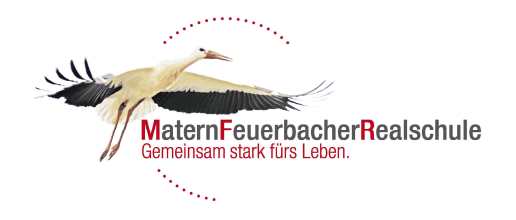

# WebUntis an der MFR

Anleitung für Schüler und Eltern

#### Gemeinsam starten

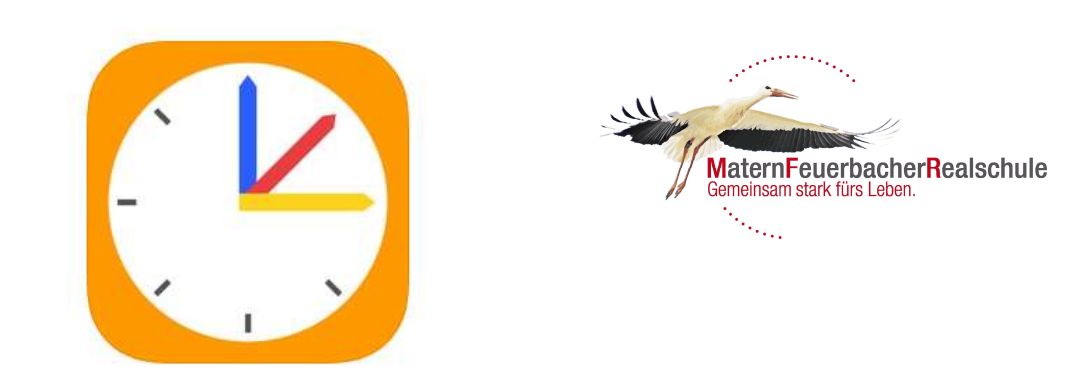

Liebe Eltern,

über die Internetplattform **WebUntis** können Sie Einsicht in den aktuellen Stundenplan Ihres Kindes bzw. Ihrer Kinder erhalten. Die Pläne sind tagesaktuell. Vertretungsstunden und Ausfälle sind ersichtlich.

Sie können WebUntis über das Internet erreichen oder mit der gleichnamigen App über Ihr Smartphone auf die betreffenden Stundenplandaten zugreifen.

Um sich bei WebUntis anzumelden geben Sie zunächst folgende Adresse in Ihrem Web-Browser ein (ist auch für den Gebrauch der App **zuerst** erforderlich):

#### https://tipo.webuntis.com/WebUntis/

Wenn die Seite geladen ist, geben Sie im angezeigten Textfeld den Schulnamen ein:

MFRS Grossbottwar

Danach klicken Sie auf weiter.

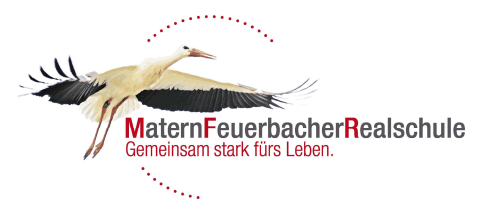

# Erste Anmeldung

Matern-Feuerbacher-RS D-71723 Großbottwar

Login WebUntis

Benutzernamen eingeben

Der Benutzername besteht aus den ersten 6 Buchstaben des Nachnamens und den drei ersten Buchstaben des Vornamens Ihres Kindes. Hier einige Beispiele:

| Nachname         | Vorname   | Anmeldename |  |  |
|------------------|-----------|-------------|--|--|
| Kurz             | Hans      | KurzHan     |  |  |
| Mühleisen        | Erna      | MühleiErn   |  |  |
| Großmann         | Otto      | GroßmaOtt   |  |  |
| von Hohenzollern | Friedrich | von HoFri   |  |  |
|                  |           |             |  |  |

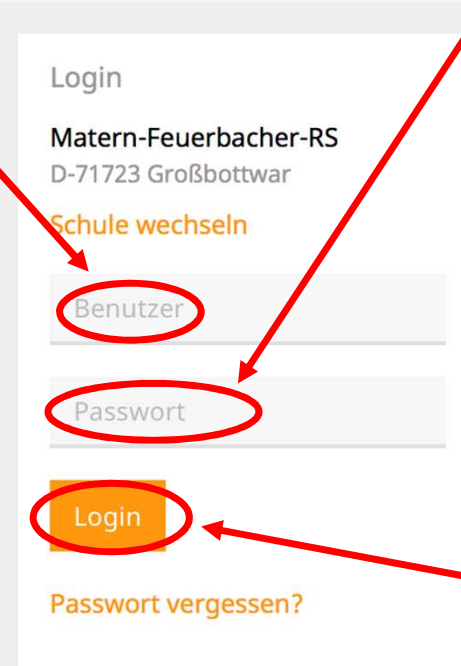

#### Passwort eingeben

Das Passwort lautet matern für Klasse 5 und Neuzugänge bzw. matern2016 für "Altnutzer" die ihr Passwort noch nicht geändert haben.

Mit Login bestätigen

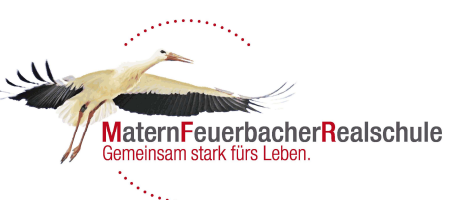

#### Passwort ändern

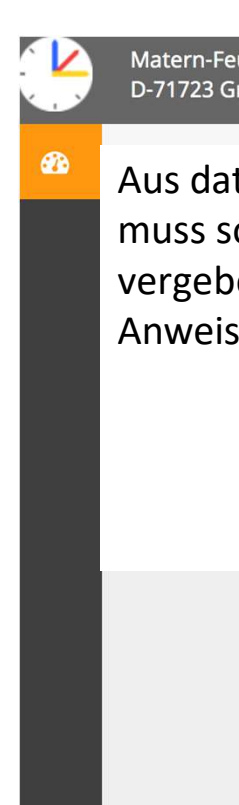

| euerbacher-RS<br>iroßbottwar                                                                       |                                                                                                    | Login WebUntis |
|----------------------------------------------------------------------------------------------------|----------------------------------------------------------------------------------------------------|----------------|
| tenschutzrechtlichen Gründen<br>ofort ein neues Passwort<br>en werden. Bitte den<br>sungen folgen. | Passwort ändern   Die Einstellungen für Ihre<br>Benutzergruppe verlangen<br>ein Passwort.   Bitte geben Sie ein Passwort ein.   Passwort |                |

# Profil anlegen (falls PW vergessen)

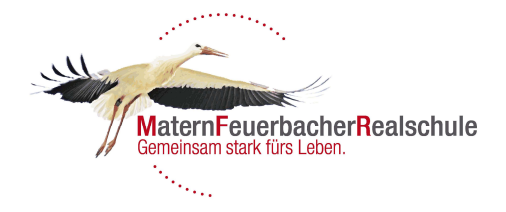

Im Profil bitte eine Emailadresse hinterlegen. Mit dieser kann dann ein neues Passwort angefragt werden (über die Startseite "Passwort vergessen?" unter Login).

Mit Speichern bestätigen.

|   | Matern-Feuerbacher-RS<br>D-71723 Großbottwar        | 2018/2019 👻 | <u> </u>          | -      | Abmelden (6aTestTes) | WebUntis |
|---|-----------------------------------------------------|-------------|-------------------|--------|----------------------|----------|
| æ | Allgemein Kontaktdaten Freigaben                    |             |                   | Profil |                      | ?        |
| 雦 | Sciuler                                             |             |                   |        |                      |          |
|   | 6aTester                                            |             |                   |        |                      |          |
|   | E-Mail Adresse                                      | Spra        | che               |        |                      |          |
|   |                                                     | De          | eutsch            |        |                      | •        |
|   | Benutzergruppe                                      | Abte        | ilung             |        |                      |          |
|   | Schüler/innen (SchülerMFR)                          | Ke          | ine Abteilung     |        |                      |          |
|   | Offene Buchungen                                    | Max         | . offene Buchunge | en     |                      |          |
|   | 1                                                   | 0           |                   |        |                      |          |
|   | Empfangene Nachrichten an E-Mail-Adresse weiterleit | ten         |                   |        |                      |          |
|   | Benachrichtigungen des Aufgaben- und Ticketsystem   | s erhalten  |                   |        |                      |          |
|   |                                                     |             |                   |        |                      |          |
|   |                                                     |             |                   |        |                      |          |
|   |                                                     |             |                   |        |                      |          |
|   | Speichern Passwort ändern                           |             |                   |        |                      |          |
|   |                                                     |             |                   |        |                      |          |

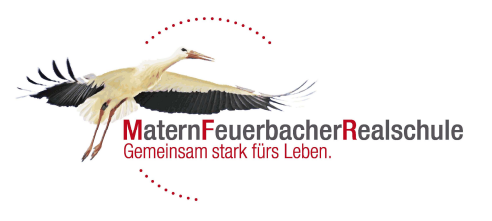

# App freischalten

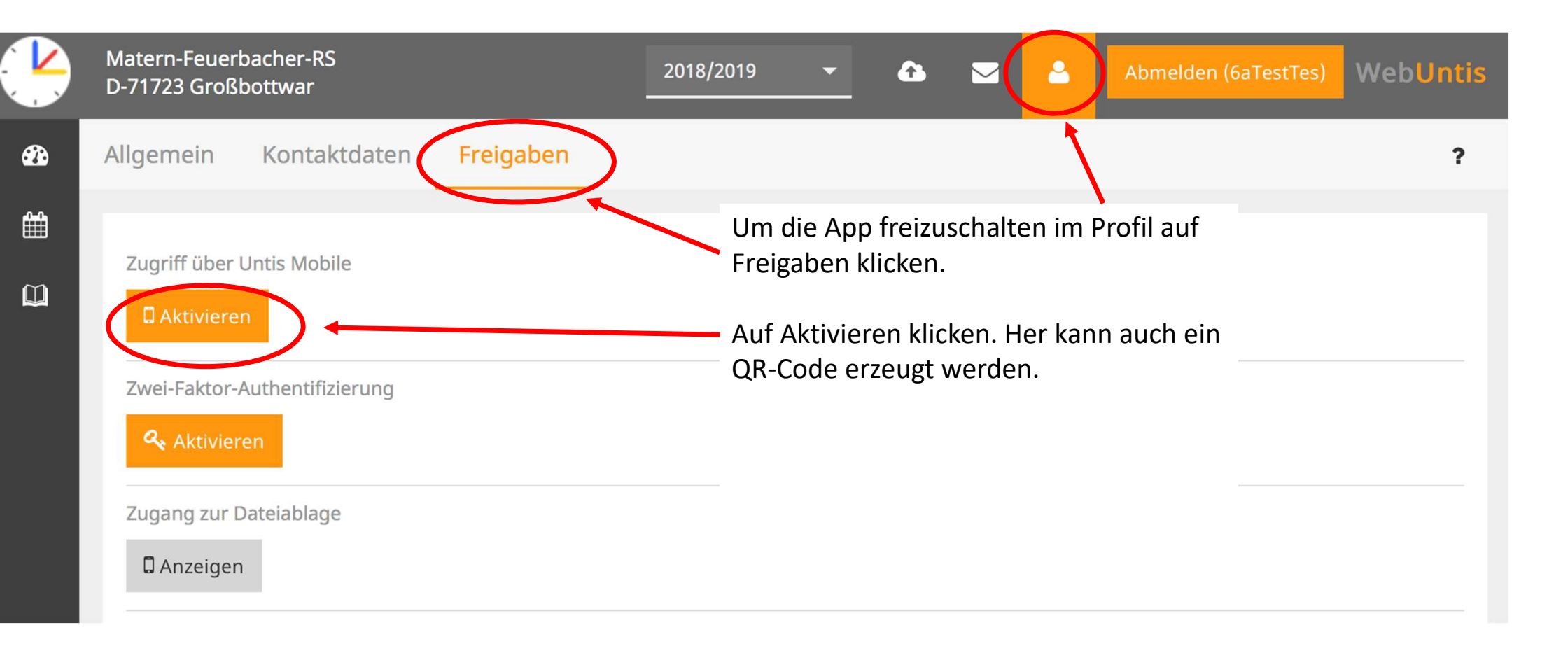

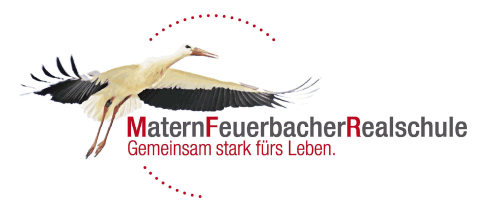

# Infos auf WebUntis

| Matern-Feuerbacher-RS<br>D-71723 Großbottwar                                                                                                    | 2018/2019                                             | • | î       |         | -              | Abmelden (6aTestTes) | Webl | Jntis |
|----------------------------------------------------------------------------------------------------|-------------------------------------------------------|---|---------|---------|----------------|----------------------|------|-------|
| Hier ist der aktuelle <b>Stundenplan r</b><br><b>Vertretungen (lila)</b> oder Ausfällen.<br>können die Stundenpläne <b>bis zu 6</b><br>im Voraus anschauen. Wenn <b>Prüfu</b><br>geschrieben werden sind die Stund<br><b>(Tests, Abgaben) oder rot (Klass</b> | nit<br>Sie<br>Wochen<br>Ingen<br>den gelb<br>enarbei- |   | leutige | Nachric | hten 🔊<br>Keir | ne Nachrichten       |      | /     |
| ten) markiert.                                                                                                    |                                                       |   |         |         |                |                      |      |       |

# App verwenden

- Die App Untis Mobile zur Verwendung auf dem Tablett oder Smartphone finden Sie im Appstore.
- Die Anmeldung in der App kann erst erfolgen, wenn die App über die Anmeldung am PC freigeschalten wurde (siehe weiter vorne).
- Achtung: Die kostenfreie Version ist ausreichend. Sie erhalten derzeit über die Premium App keinerlei zusätzliche Informationen!

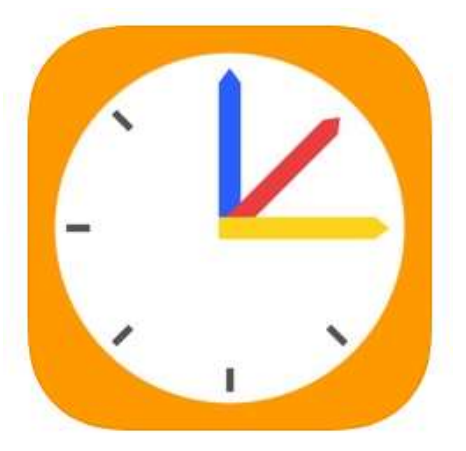

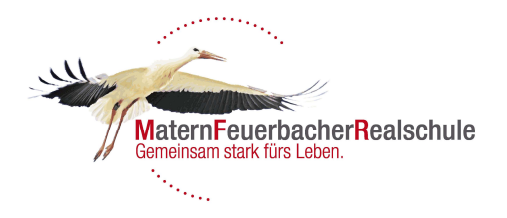

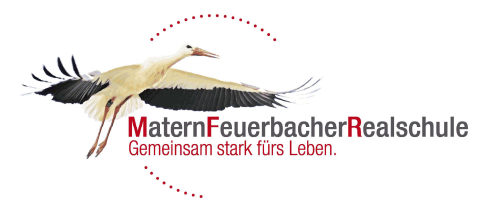

#### Gutes Gelingen

Bei Fragen oder Problemen wenden Sie sich an anabel.kuefer@matern-feuerbacher-realschule.de

Herzliche Grüße Anabel Küfer

P.S. Diese Information erfolgt nur auf der "Elternschiene". Bitte nehmen Sie Ihre Kinder unbedingt bei der Nutzung von WebUntis mit.